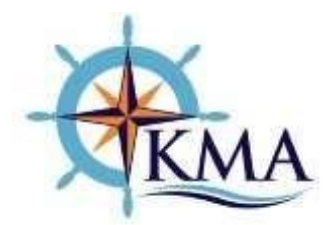

## <u>User Guide for Maritime Transport Operators Registration/License</u> <u>Renewal (foreign Shipping lines, Local Shipping Lines, Shipping</u> <u>Agents & Cargo Consolidators)</u>

The licensing portal will open on 15<sup>th</sup> November 2024 to receive MTOs applications. Please be guided by the below step by step illustrations to make applications. Where an action applies to a specific category, the same has been categorically guided:

- 1. To access the Authority's services visit the portal through <u>https://public.kma.go.ke:8443/</u>
- 2. For new applicants, click on "Create Account" select the applicable group as Individual, Corporate or Government.

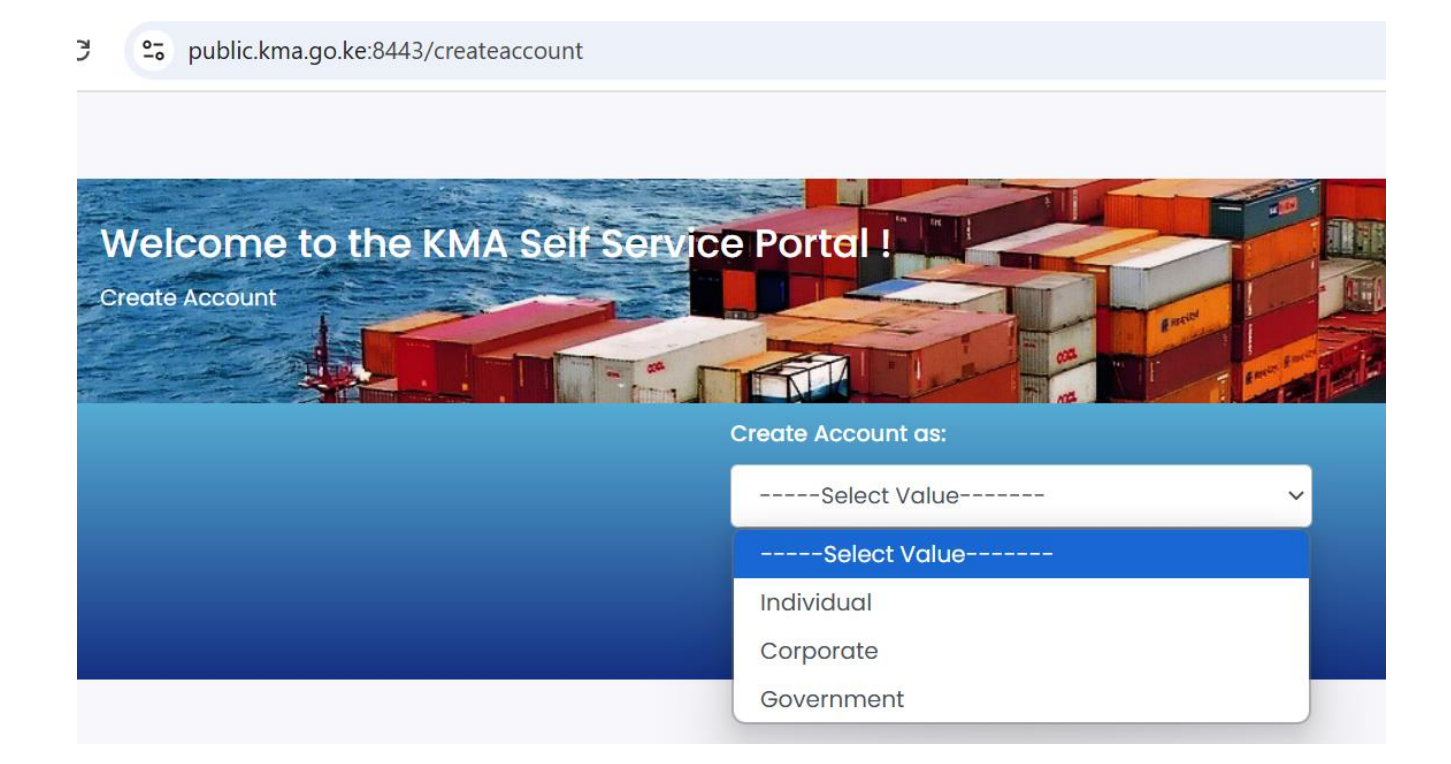

3. Enter the relevant details and attach the required documents. Use the official company email address/es to register in the portal for receipt of your credentials and feedback from the Authority; (Shipping agents on registration of Shipping lines are to utilize shipping lines credentials).

| C C public.kma.go.ke:8443/         | createaccount                                               |                      | *               |
|------------------------------------|-------------------------------------------------------------|----------------------|-----------------|
| Welcome to the K<br>Create Account | MA Self Service Portal !<br>Create Account as:<br>Corporate |                      |                 |
| Company Name                       | Company Registration Number                                 | Tax Number           | Phone Number    |
|                                    |                                                             |                      | 254712345678    |
| E-Mail                             | Company Logo                                                | Country of Operation | Postal Addres   |
|                                    | Choose File No file chosen                                  | Select               | ~               |
| Postal Code                        | Street/Building                                             | Password             | Repeat Password |
|                                    |                                                             |                      |                 |
|                                    | Crec                                                        | ate Account          |                 |

4. For existing users, log in with your credentials. If you have forgotten your password, click on "Forgot Your Password/Request Activation Link". Use the link to reset your password. The link will be sent to the registered email address.

| Velcome to the KMA Self Service Portal ! |                                                    |
|------------------------------------------|----------------------------------------------------|
| Quick Links                              | Login                                              |
| Seafarer Document Verification           | Company Registration No./National ID No.           |
| Report a Polution Incidence              | Password                                           |
| 💥 🗠 oCitizen Sign in via ECitizen        | Forgot your password?      Request Activation Link |
|                                          | Log In                                             |
|                                          |                                                    |

5. Upon successful log in, select the service of interest.

| ⊷ 🚓 кма    | × +                                            | Þ                             |                                                        | -        | 0  | >  |
|------------|------------------------------------------------|-------------------------------|--------------------------------------------------------|----------|----|----|
| ← → C ▲ No | ot secure 192.168.1.32:883/corporate/dashboard | · u.                          | \$                                                     | Ð        | *  | Щ. |
|            |                                                |                               | * •                                                    |          |    | -  |
| KM         | LA CON                                         |                               | Phone:                                                 |          |    |    |
| Dashboard  | internal id:                                   | EX5247                        | Street/Building No:                                    |          |    |    |
|            |                                                |                               | Postal Address:                                        |          |    |    |
|            | Maritime Safety Services                       |                               | Maritime Trade Services                                |          |    |    |
|            | 1. Licensing Seafarers' Recruitmer             | nt and Placement Agents       | 1. Registration and Renewal of Shipping Lines          | Apply    | )  |    |
|            | 2. Maritime Education and Trainin              | ng – Approval of MTI and      | 2. Licensing and Renewal of Shipping Agents            | Apply    | F. |    |
|            | 3 Port Facility Security Assessme              | ent application form template | 3. Licensing and Renewal of Cargo Consolidators        | Apply    | •  |    |
|            | 4 Submission of Part Facility Sec              | Apple<br>Apple<br>Apple       | 4. Certificate of Approval for VGM                     | Apply    | •  |    |
|            | 5 Annual Dat Scalin Scalin S                   |                               | 5. Registration and Renewal of Clearing Agents         | Apply    | •  |    |
|            | S. Annual Port Facility Security Sy            | stems Audit Application Apply | 6. Registration and Renewal of Empty Container Depot   | s, Apply | )  |    |
|            | 6. Environmental Impact Assessm                | hent (EIA) Reports            | 7 Penistration and Penewal of Container Freight Statio | Apply    |    |    |

6. For new applicants click on "Make Application" while for existing licensed customers select "Renew License".

| KMA       | Make Application | 13            |                        |                  |          |                  |               |
|-----------|------------------|---------------|------------------------|------------------|----------|------------------|---------------|
| Dashboard | Shipping Line    | Registrations |                        |                  |          |                  |               |
|           | Application Type | No.           | Registered Name        | Location         | Status   | Action           |               |
|           | Registration     |               | HMOMBASA SHIPPING LINE | OLD MALINDI ROAD | Licensed | Download License | Renew License |

7. Existing Shipping lines are required to update their profiles and will receive message prompt *"Shipping Line Type required to continue with other operations"*. Click "Update Shipping Line Type"- Select "Local" or "Foreign".

| Dashboard       Shipping Line Registrations         Application<br>Type       No.       Registered Name       Location       Status       Action         Registration       Image: Comparison of the time of the time of the time of time of ti                                   | Application<br>Type No. Registered Name Location Status Action Ownload License Comparison Download License Shipping Line Type Required to continue with other operations Update Shipping Line Type                                                                                                    | KMA      | Make Application                                       |                               |
|----------------------------------------------------------------------------------------------------|----------------------------------------------------------------------------------------------------|----------|--------------------------------------------------------|-------------------------------|
| Application<br>Type       No.       Registered Name       Location       Status       Action         Registration       Image: Control of the control of the control of | Application<br>Type       No.       Registered Name       Location       Status       Action         Registration       Licensed       Licensed       Download License       Shipping Line Type Required to continue<br>with other operations       Update Shipping Line Type                                                                                                    | ashboard | Shipping Line Registrations                            |                               |
| Registration License License License Update Shipping Line Type                                                                                                    | Registration Licensed Licensed Licensed Ucensed Ucense |          | Application No. Registered Name Location Status Action |                               |
| Update Shipping Line Type                                                                                                    | Update Shipping Line Type                                                                                                    |          | Registration Licensed Licensed                         | e Type Required to continue 🗙 |
|                                                                                                    |                                                                                                    |          | Update Shipping                                        | Line Type                     |

Shipping lines to choose the type before proceeding.

8. Upon successful update Click "Make Application/renew" license as below:

| KMA       | Make Application          |                 |                  |          |                  |               |
|-----------|---------------------------|-----------------|------------------|----------|------------------|---------------|
| Dashboard | Shipping Line Registratio | ons             |                  |          |                  |               |
|           | Application Type No.      | Registered Name | Location         | Status   | Action           |               |
|           | Registration              |                 | OLD MALINDI ROAD | Licensed | Download License | Renew License |
|           |                           |                 |                  |          |                  |               |

- 9. Fill the required information and attach the relevant supporting documents as listed. Click on Submit application
- 10. A message "Your license /renewal request has been sent successfully" will be displayed and the status of the application will change to: "Pending certificate/ license processing fee payment".

Click on the "Make Payment" tab. The system will redirect you to ecitizen

| KMA       | Make Application |               |                 | <b>⊳</b>      | <u> </u>                | 1            |
|-----------|------------------|---------------|-----------------|---------------|-------------------------|--------------|
| Dashboard | Shipping Line    | Registrations |                 |               |                         |              |
|           | Application Type | No.           | Registered Name | Location      | Status                  | Action       |
|           | Renewal          | $\square$     |                 | $)$ $\square$ | Pending Application Fee | Make Payment |
|           |                  |               |                 |               | 0.                      |              |
|           |                  |               |                 |               |                         |              |
|           |                  |               |                 |               |                         |              |
|           |                  |               |                 |               |                         |              |

11. On the E-citizen, select the bank to which the payment will be made.

| Dashboard                                                                                   | PAYMENT REF<br>BJLQJVZR<br>TOTAL BILL<br>USD 16.00                                                                                                    |  |
|---------------------------------------------------------------------------------------------|----------------------------------------------------------------------------------------------------|--|
|                                                                                             | Select Payment Mode Absa Bank USD Debit/Credit/Prepaid Card                                                                                                    |  |
|                                                                                             | Co-operative Rank Consolidated Rank                                                                                                    |  |
| <u>eCitizen P</u>                                                                           | ayment Instructions                                                                                                    |  |
| KCB Banki                                                                                   | ing                                                                                                    |  |
| Application<br>1. Visit<br>2. Ask t<br>3. Bill R<br>4. Amon<br>Once you h<br>complete b<br> | n No: BJLQJVZR<br>KCB Branch<br>to make E-Citizen cash payment<br>Reference Number: <b>BJLQJVZR</b><br>unt: <b>USD 16.00</b><br>have made the deposit. Click<br>pelow. |  |

- 12. Present the payment reference to the selected bank and make the payment(s).
- 13. Upon payment the status of the application will change to "Pending Approval". This will be the commencement of internal application vetting process.
- 14. Upon approval of the application, the status will change to "Pending License Fee Payment" as indicated below

| KMA      | Make Application    | 1               |                 |                     |                                | -                                |
|----------|---------------------|-----------------|-----------------|---------------------|--------------------------------|----------------------------------|
| ashboard | Shipping Li         | ine Registratic | ons             |                     |                                |                                  |
|          | Application<br>Type | No.             | Registered Name | Location            | Status                         | Action                           |
|          | Renewal             | $\square$       |                 | OLD MALINDI<br>ROAD | Pending Licence Fee<br>Payment | Generate Invoice<br>Make Payment |
|          |                     |                 |                 |                     | _                              |                                  |
|          |                     |                 |                 |                     |                                |                                  |
|          |                     |                 |                 |                     |                                |                                  |

Click "Generate Invoice". A proforma invoice for Registration/License fee will be sent to your registered email. Thereafter, click on "Make Payment" and the system will redirect you to e-citizen.

- 15. Make payment through E-citizen process flow as illustrated in steps 11 and 12.
- 16. Upon payment the status of the application will change to "Licensed".
- 17. Certificate/License will automatically be issued to the provided email. Applicant may also download the license on their portal.

## **Points to note**

1) Details on the respective requirements and application forms are available on <a href="https://kma.go.ke/maritime-service-providers-licences">https://kma.go.ke/maritime-service-providers-licences</a>

- 2) Clear all outstanding OGEFREM, Port State Control & vessel inspection fees invoices before submitting an application. Concerns with the corresponding invoices if any are to be raised with cash@kma.go.ke.
- 3) All documents to be attached in the system are to be in PDF format.
- 4) All licensing/registration related communications should be directed to <u>licensing@kma.go.ke</u> only
- 5) Applications sent outside the online platform will <u>NOT</u> be processed.
- 6) You are advised to follow the prompts under each step.
- 7) The status of license processing can be tracked through the self-service portal.

For further inquiries please contact: <a href="mailto:licensing@kma.go.ke">licensing@kma.go.ke</a>